Check before Starting Carry Forward:

- 1. **Have all Employees in a Department:** Are all employees in a Department? Only those in a Department get carried forward via the Cloud Flow "Carry Forward Department". If you have employees who aren't in Department, it's possible to individually trigger the carry forward for each of them via the Cloud Flow "Carry Forward Employee".
- 2. **Ensure correct hierarchy:** Make sure that your Departments have the field "parent department" filled. Of course the highest department, usually something like CEO/Management, has it not filled. Use the Flow on the hierarchical highest department.
- 3. Only active Employees with valid Employment Terms for next year are carried over: Employees you want to carry forward need to be active (Status = Active) and have a valid Employment Contract in the year you want to carry forward. So either no End Date or End Date at least 1.1. of the following year (e.g. Carry Forward from 2022 -> 2023 = 2023 1.1.2023 is the earliest end date if it is to be taken into account by the carry forward.
- 4. Ensure correct values on Absence Type Settings: Make sure <u>each and every</u> Absence Type you <u>want to</u> carry forward to the following year is marked as "Process Carry Forward" = yes in the Absence Type Settings. Make sure the Absence Types you do **not** want to carry over are set to "Process Carry Forward" = no.
  See this guide: <a href="https://www.dynamics-br-management.com/en/learn/br-for-dynamics-br-management.com/en/learn/br-for-dynamics-br-management.com/learn/br-for-dynamics-b

See this guide: <u>https://www.dynamics-hr-management.com/en/learn/hr-for-dynamics-absence-type-settings.htm</u>

- 5. **No open Leave Requests:** Make sure your data maintenance is correct. Esp. that all Leave Requests are dealt with by either approving them or rejecting them. Cancel Leave Requests that didn't happen for whatever reason.
- 6. **Ensure correct values for Leave Entitlements:** Only Leave Entitlements that have the following conditions will be carried over:
  - Absence Type Settings for the particular Absence Type = "Process Carry Forward" = yes
  - a. **End Date** is the last day of the Vacation year (e.g. 31.12.2022 if you want to carry forward to 2023)
  - b. **Transfer Until** is in the new year. Usually it is 31.03.20**23,** so 3 Month into the new year.
  - c. Process Remaining = Transfer to new period
  - d. Remaining does not equal 0 (can be positive or negative)
  - e. Employee **Status** = Active
  - f. Employee has a valid Employment Term in the new year

| Vacation - 5.50 - Saved<br>Leave Entitlement | Be aware, thi<br>Make sure to | is is an example. Y<br>not just copy this | our "transfer<br>but think if t | until" might d<br>hese are corre |
|----------------------------------------------|-------------------------------|-------------------------------------------|---------------------------------|----------------------------------|
| General Related ~                            |                               |                                           |                                 |                                  |
| Absence Type                                 | Vacation                      | A                                         | Entitlement                     | 5,50                             |
| Time Unit                                    | Days                          | _                                         | Taken                           | 3,00                             |
| A Start Date                                 | 01.01.2022                    | 00                                        | Offset                          |                                  |
| A End Date                                   | 31.12.2022                    |                                           | i Remaining                     | 2,50                             |
| Transfer Until                               | 31.03.2023                    | <u>613</u>                                |                                 |                                  |
| ☐ Employee                                   | I Tester, a                   |                                           |                                 |                                  |
| A Leave Summary                              | 🔮 a Tester 2022-01-01 1       | To 2022-12-31                             |                                 |                                  |
| Name                                         | Vacation - 5.50               |                                           |                                 |                                  |
| Owner                                        | Admin HubPS03                 |                                           |                                 |                                  |

The Leave Summary should have the field "Remaining" set to a value that is not zero, positive or negative. If it is 0, nothing will get carried over. Troubleshooting: check if really have your values correct for the entitlement (See above Ensure correct values for Leave Entitlements)

| lame                    | a Tester 2022-01-01 To 2022-12-31                         |            | ABSENCE ENTITLEMENT | 2                             |               |         |          |                  |                    |              | + New I         | eave Entitlement | Add Existing Leave Ent |    |
|-------------------------|-----------------------------------------------------------|------------|---------------------|-------------------------------|---------------|---------|----------|------------------|--------------------|--------------|-----------------|------------------|------------------------|----|
| nployee                 | ≆⊒ Tester, a                                              |            | O Absence † ~       | Origin of Leave Entitlement ~ | Entitlement ~ | Taken ~ | Offset ~ | Remaining $\sim$ | Time Unit $\simeq$ | Start Date ~ | End Date $\sim$ | Transfer Un V    | Description ~          |    |
| sence Type              | Vacation                                                  |            | Vacation            | Employment Term               | 7,50          | 0,00    |          | 7,50             | Days               | 01.10.2022   | 31.03.2022      | 31.03.2023       |                        |    |
| lart Date               | 01.01.2022                                                |            | Vacation            | Employment Term               | 15,00         | 0,00    |          | 15,00            | Days               | 01.01.2022   | 31.03.2022      | 31.03.2022       | gesetzlich             |    |
|                         |                                                           |            | Vacation            | Employment Term               | 5,50          | 3,00    |          | 2,50             | Days               | 01.01.2022   | 31,12,2022      | 31,03,2023       |                        |    |
| nd Date                 | 31.12.2022                                                |            | Vacation            | Booked out Carried Forw       | -15,00        |         |          | -15,00           | Days               | 01.01.2022   | 31.12.2022      | 31.12.2022       |                        |    |
| wher                    | Admin HubPS03                                             |            | 1 - 4 of 4          |                               |               |         |          |                  |                    |              |                 |                  | (4) - Enge 1           | Č. |
| titlement               | 13,00                                                     |            |                     |                               |               |         |          |                  |                    |              |                 |                  |                        |    |
| ken                     | 3,00                                                      |            |                     |                               |               |         |          |                  |                    |              |                 |                  |                        |    |
| emaining                | 10,00                                                     |            |                     |                               |               |         |          |                  |                    |              |                 |                  |                        |    |
| me Unit                 | Days                                                      |            |                     |                               |               |         |          |                  |                    |              |                 |                  |                        |    |
| onsidered for<br>ansfer | 10,00 if this is 0, nothing will get transfered to the ne | ext period | L.                  |                               |               |         |          |                  |                    |              |                 |                  |                        |    |
|                         |                                                           |            |                     |                               |               |         |          |                  |                    |              |                 |                  |                        |    |

 Update to the newest Rollup Version available. See update guide (click on link on this page, no direct link as update guide is subject to change): <u>https://portal.hr-for-dynamics.com/en-US/downloads/</u>

Remember you have <u>to be invited to the Customer Portal.</u> Up to two invites per customer, this includes partners.

If you are eligible and haven't been invited yet, request invitation here:

Please send a mail to request-portal-invite@hubdrive.com with the email addresses of up to 2 users who should be granted access. One or both of these users can be users of a partner.

 Make sure to have installed the newest Cloud Flow Solution. Currently it needs to be at least 41011. There might be a new version after this guide comes out. Always install the newest version.

https://portal.hr-for-dynamics.com/en-US/downloads/

9. Activate those Cloud Flows

Open make.powerapps.com and navigate to the correct Solution: Dynamics HR Management Flows.

|                     |   |                                                                |      |                          | 0.1              | 215                                                                                                    |                | 10                    |                         | interest interest                                                  |
|---------------------|---|----------------------------------------------------------------|------|--------------------------|------------------|----------------------------------------------------------------------------------------------------|----------------|-----------------------|-------------------------|--------------------------------------------------------------------|
| Power Apps          |   |                                                                |      |                          | <u>الا</u> لا    | 1.11.                                                                                                    |                | 12                    |                         | VAN Hebess                                                         |
| -                   | - | + New solution 😁 Import solution 🗇 Open AppSource              | E PA | blish all customizations |                  |                                                                                                    |                |                       |                         | Select environment                                                 |
| Home                | 0 | Solution "Dynamics HR Management Flows" imported successfully. |      |                          |                  |                                                                                                    |                |                       |                         | Spaces to create, store, and work with data and appr<br>Lisam more |
| Learn               |   | Solutions                                                      |      |                          |                  |                                                                                                    |                |                       |                         |                                                                    |
| IP Apps             |   | Solutions Publishers History                                   |      |                          |                  |                                                                                                    |                |                       |                         |                                                                    |
| + Create            |   |                                                                |      |                          |                  |                                                                                                    |                |                       |                         | <ul> <li>Build apps with Dataverse (2)</li> </ul>                  |
| Dataverse           | ~ | Display name ~                                                 |      | Name 😒                   | Created 1 $\vee$ | Version $\simeq$                                                                                                    | Managed $\sim$ | Publisher ~           | Solution check          | ✓ HubPS31                                                          |
| ⊎ <sup>e</sup> Rows |   | Plug-in Profiler                                               |      | PlaginProSiler           | 1 month ago      | 2008                                                                                                    | Net            | CRM Developer Tools   | Checked by publisher    | HubPS32                                                            |
| Chatbots            | ~ | Test Time Clock                                                |      | TestTimeClack            | 1 month ago      | 0.007                                                                                                    | No             | Hubdrive              | Haurt been nat          | <ul> <li>Other environments (I)</li> </ul>                         |
| () Al Builder       | ~ | Oynamics HR Management Flows                                   |      | 5000000                  | 4 months ago     | 9.0.77064.1                                                                                                    | 1995           | Halidow               | Constant by publicities | HubPS03 (default)                                                  |
| 🗄 Solutions 🧿       |   | Self-Canceling of Leave Requests - today or aft                |      | SelfCarceIngolLear-      | S months ago     | 100.0                                                                                                    | No             | Hulidove              | Harr't been nav         |                                                                    |
|                     |   | Test                                                           |      | Test                     | 5 months ago     | 100.0                                                                                                    | No             | Philidelew            | Haus't been nan         |                                                                    |
|                     |   | Hubdrive - Feature Work Pattern Activation                     |      | ent, web jutters         | 6 months ago     | 100.0                                                                                                    | No             | Hubdriev              | Heart's been new        |                                                                    |
|                     |   | Hubdrive - Time Account Feature Activation                     |      | unit, time, account_t    | 7 months ago     | 1003                                                                                                    | No             | Hubblive              | Maurit been nan         |                                                                    |
|                     |   | HR customizations                                              |      | Hisustornizations        | 8 months ago     | 1.0.0.0                                                                                                    | No             | Default Publisher for | Hanrit been nan         |                                                                    |
|                     |   | Recruiting Portals                                             |      | RecutingFortals          | Emonths ago      | 1.34.0.1                                                                                                    | Nex            | wRM1 Itusiness Solut  | Oucled by publisher     |                                                                    |
|                     |   | Dynamics 365 Portals - Custom Portal                           |      | Startar Portal           | E-months ago     | 9.3.2201.22                                                                                                    | Net            | Merceoft              | Orecloid by publisher   |                                                                    |
|                     |   | Dynamics 365 Portal – Application component.                   |      | PodalTimoline            | 8 months ago     | 9229080                                                                                                    | Tes            | Microsoft             | Orecised by publisher   |                                                                    |
|                     |   | Dynamics 365 Portal - Web Forms for applicati                  |      | MicrosoftWebForms        | 8 months ago     | 9221068                                                                                                    | Nes            | Mercsoft              | Checked by publisher    |                                                                    |
|                     |   | Dynamics 365 Portal – Portal Application Base                  |      | MicrosoftCmPucialB       | 8 months ago     | 9.2.2001.0                                                                                                    | Sec.           | Manosoft              | Checked by publisher    |                                                                    |
|                     |   | Dynamics 365 Portal – Portal Application Depe                  |      | MicrosoftCmPartal.       | E months ago.    | 9.2.2001.0                                                                                                    | Nec.           | Merceoft              | Checked by publisher    |                                                                    |
|                     |   | Dataverse Base Portal                                          |      | CDSitesePortal           | E-months ago     | 9.3.2201.22                                                                                                    | 345            | Microsoft             | Checked by publisher    |                                                                    |
|                     |   | Dynamics 365 Portals - Base Html Editor                        |      | BaselitreEditor, portal  | E months ago     | 92.10.12                                                                                                    | Tex            | Dysenics 365          | Checked by publisher    |                                                                    |
|                     |   | Dynamics 365 Portals - Web Notification                        |      | WebNotification          | 8 months ago     | 9.2.10.0                                                                                                    | Note:          | Microsoft             | Checked by publisher    |                                                                    |
|                     |   | Dynamics 365 Portals - Bot                                     |      | MicrosoftPortalBot       | E-months ago     | 9.2.2103.1                                                                                                    | Tex            | Manaadt               | Checked by publisher    |                                                                    |
|                     |   | Dynamics 365 Portals - Timeline                                |      | MicrosoftPortalTireal    | E montha ago     | 832301.1                                                                                                    | Yes            | Massadt               | Osedood by publisher    |                                                                    |
|                     |   | Dynamics 365 Portals - Azure Storage                           |      | MicrosoftAppreStore .    | 8 months ago     | 9321000                                                                                                    | Net            | Missional             | Checked by publisher    |                                                                    |
|                     |   | Dwnamics 365 Portals - Feedback                                |      | Feedback                 | Emonths ago      | 9329080 :                                                                                                    | No.            | Nexadi                | Checkood by publishin   |                                                                    |
|                     |   |                                                                |      | 1000000000000000         |                  | and a second second sec | 140            |                       |                         |                                                                    |

Make Sure all 3 of them are on. Turn them on in **this order**:

- Child Flow-Carry Forward Leave Entitlement on Employee
- Carry Forward Leave Entitlement on Department
- Carry Forward Leave Entitlement on Employee

| e → c                                    | C A # https://make.power                                           | rapps.com/environr | nents/4b5b13a9-9e00-4d5e-aa55-966099b27130/solutions/8294157b-2d8-4f3a                        | a-ab94-66e0c29Madd                               |                                                       |                                         | Design Offices 🔵 👪 🏠                   | ⊚ ±                                              | 0 11 4 5          | •           | π 🖬 Ι  |
|------------------------------------------|--------------------------------------------------------------------|--------------------|-----------------------------------------------------------------------------------------------|--------------------------------------------------|-------------------------------------------------------|-----------------------------------------|----------------------------------------|--------------------------------------------------|-------------------|-------------|--------|
| Ordner Videos Partner                    | ADVANCED FIND XCL. 🕀 ADVANCED SET                                  | TINGS 🚺 Cases aClo | ud 🖶 Toggle Schema Names 👖 Microsoft Dynamics 183 🚺 chnhrgold.crm.dynam<br>🔎 Search           |                                                  | t Pra 💮 Advanced find 💮 Enable All Fields 🚻 kt        | o Prozessfluss 🔛 🛿 P Sicherheitskonzept | 🔛 diagrams.net 🕀 hubps21 Recruiting P. | Recruiting Prozess Eat<br>Environment<br>HubPS31 | Hicrosoft Dynamic | эк5<br>Ф () | ه ۲ (ه |
| =                                        | Objects <                                                          | $+$ New $\sim$     | 🕾 Add existing \vee 🔋 Remove \vee                                                             |                                                  |                                                       |                                         |                                        |                                                  |                   | P Search    |        |
| $\leftarrow {\rm Back \ to \ solutions}$ | P Search                                                           | Solution "Dyna     | mics HR Management Flows" imported successfully.                                              |                                                  |                                                       |                                         |                                        |                                                  |                   |             | ×      |
| Dynamics HR Managem                      | IE AII (41)                                                        | O You cannot die   | ectly edit the objects within a managed solution. If the managed properties for solution obje | ects are set to allow customization, you can edi | t them from another unmanaged solution.               |                                         |                                        |                                                  |                   |             |        |
| Overview C Objects                       | <ul> <li></li></ul>                                                | Dynamics           | HR Management Flows > All                                                                     |                                                  |                                                       |                                         |                                        |                                                  |                   |             |        |
| ③ History                                | er <sup>e</sup> Cloud flows (31)                                   | E.                 | Display name $\uparrow$ $\checkmark$                                                          |                                                  | Name $\sim$                                           | Type $\sim$                             | Managed $\sim$                         | Last Modified ${\scriptstyle \smallsetminus}$    | Owner $\vee$      | Status      |        |
|                                          | <ul> <li>Connection references (10)</li> <li>Tables (0)</li> </ul> | ~                  | (Deprecated) Daily Summary update for empty attendance                                        |                                                  | (Deprecated) Daily Summary update for empty attenda   | . Cloud Flow                            | Wes                                    | 4 days ago                                       | Admin HubPS03     | Off         |        |
|                                          |                                                                    | ~                  | (Deprecated) Monthly Rollout of Time Summaries for Employees                                  |                                                  | (Deprecated) Monthly Rollout of Time Summaries for E. | Cloud Flow                              | Wes                                    | 4 days ago                                       | Admin HubPS03     | orr         |        |
|                                          |                                                                    | •                  | Carry Forward Leave Entitlement on Department                                                 |                                                  | Carry Forward Leave Entitlement on Department         | Cloud Flow                              | Yes                                    | 1 day ago                                        | Admin HubPS03     | On          |        |
|                                          |                                                                    | • •                | Carry Forward Leave Entitlement on Employee                                                   |                                                  | Carry Forward Leave Entitlement on Employee           | Cloud Flow                              | Yes                                    | 4 days ago                                       | Admin HubPS03     | On          |        |
|                                          |                                                                    | • *                | Child Flow-Carry Forward Leave Entitlements of Employee                                       |                                                  | Onlid Flow-Carry Forward Leave Entitlements of Emplo. | Cloud Flow                              | Yes                                    | 4 days ago                                       | Admin HubPS03     | On          |        |
|                                          |                                                                    | ~                  | Child Flow-Roll out Leave Entitlements of Employee                                            |                                                  | Child Flow-foll out Leave Entitlements of Employee    | Cloud Flow                              | Yes                                    | 4 dayi ago                                       | Admin HubPS03     | Cn          |        |

Turn on each cloud flow one by one (start with Child Flow-Carry Forward Leave Entitlement on Employee), if they aren't already turned on. If they are turned on, the button says "Turn off".

|                                | O D a= unbattumenthouse                   | 2 Com 64440144640201395-3600-4626-9822-3000320511262001000/05241210-5010-4238-9824-006052344900                                                                                                    | Design Unices 🗸 🖬 📅                                                             | 0 ± • • • • •                              |           |
|--------------------------------|-------------------------------------------|----------------------------------------------------------------------------------------------------|---------------------------------------------------------------------------------|--------------------------------------------|-----------|
| 🏟 Ordner Videos Partner 🕀 A    | ADWANCED FIND XCL 🕀 ADWANCED SETT         | is 🚦 Cases xCloud 🕀 Toggle Schema Names 🚦 Microsoft Dynamics 365 🚦 c3mhrgold.cm.dynam 🕀 Customer Portal 📕 Features and Best Pra 🕀 Advanced find 🕀 Evable All Fields 👫 kbo P                         | rozessfluss 🔣 BP Sicherheitskunzept. 🔣 diagrams.net 🕀 hubps21 Recruiting P      | 🔝 Recruiting Prozess Eat 🚦 Microsoft Dynam | nics 365  |
| III Power Apps                 |                                           | € Search                                                                                                    |                                                                                 | AL Environment<br>HubP531                  |           |
| =                              | Objects <                                 | + New 🗸 🕾 Add existing 🗸 🖉 Edit 🗸 🕐 Details 🗸 🗁 See analytics 🕐 Turn off 🕌 Advanced 🗸 🗇 Remove 🗸                                                                                                    |                                                                                 |                                            | ,₽ Search |
| $\leftarrow$ Back to solutions | ,₽ Search                                 | Solution Tynamics HR Management Flows' imported successfully.                                                                                                    |                                                                                 |                                            |           |
| Dynamics HR Managem            | E al an                                   | ) You cannot directly edit the objects within a managed solution. If the managed proparties for solution objects are set to allow customization, you can edit them from another unmanaged solution. |                                                                                 |                                            |           |
| C Overview                     | P Apps (0)                                |                                                                                                    |                                                                                 |                                            |           |
| "E Objects                     | Chatbots (0)                              | Dynamics HR Management Flows > All                                                                                                    |                                                                                 |                                            |           |
| ③ History                      | w <sup>a</sup> Cloud flows (31)           | E Display name † $\vee$ Name $\vee$                                                                                                    | Type $\!\!\!\!\!\!\!\!\!\!\!\!\!\!\!\!\!\!\!\!\!\!\!\!\!\!\!\!\!\!\!\!\!\!\!\!$ | Last Modified $\sim$ Owner $\sim$          | Status    |
|                                | Connection references (10)     Tables (0) | ** (Deprecated) Daily Summary update for empty attendance (Deprecated) Daily Summary update for empty attenda.                                                                                      | Cloud How Yes                                                                   | 4 days ago Admin HubPS                     | 13 Off    |
|                                | mark only 1 (one) to                      | ** (Deprecated) Monthly Rollout of Time Summaries for Employees EDEprecated) Monthly Rollout of Time Summaries for E_                                                                               | Cloud Row Yes                                                                   | 4 days ago Admin HubPS                     | 13 Off    |
|                                | have the button "Turn<br>on" / "Turn off" | Cany Forward Leave Entitlement on Department                                                                                                    | Cloud Flow Yes                                                                  | 1 day ago Admin HubPS                      | 13 On     |
|                                |                                           | * Carry Forward Leave Entitlement on Employee Carry Forward Leave Entitlement on Employee                                                                                                    | Cloud Flow Yes                                                                  | 4 days ago Admin HabPS                     | 13 On     |
|                                |                                           | P <sup>4</sup> Ohild Row-Carry Forward Leave Entitlements of Employee Child Row-Carry Forward Leave Entitlements of Employ.                                                                         | Cloud Flow Yes                                                                  | 4 days ago Admin HubPS                     | 13 On     |
|                                |                                           |                                                                                                    |                                                                                 |                                            |           |

10. After all points have been successfully completed, Start the Carry Forward.

**Please be aware**: you can only carry forward if the year you are trying to carry forward from, is finished. E.g. you can only carry forward to 2024 earliest 1.1.2024.

Please carefully read this this Guide and make sure that you click the hierarchical highest Department first before clicking on the flow: <u>https://www.dynamics-hr-</u>

management.com/en/learn/microsoft-hr-for-dynamics-base-setup-departments.htm

| 🏟 Ordner Videos Partner 🗧 | ADVANCED FIN | DixCL 🕀 ADVANCED SETTINGS 🚦 Cas     | ses xCloud  🕀 Toggle Schema Names 🚦 Microsoft Dynamics 365 | 🚦 Ginhrgold.om.dynam 🕀 Customer Portal 📕 I | Features and Best Pra | Advanced find      Enable | All Fields 🛛 🔠 kbo Prozessfluss | BP Sicherheitskonzept. | . 🔠 diagrams.net 🕀 hubps21 Recruiting P | 🔠 Recruiting Prozess | Eat 🚦 Microsoft D | Aynamics 365      | >>       |
|---------------------------|--------------|-------------------------------------|------------------------------------------------------------|--------------------------------------------|-----------------------|---------------------------|---------------------------------|------------------------|-----------------------------------------|----------------------|-------------------|-------------------|----------|
| III Dynamics 365          | HR HUB 🪺     |                                     |                                                            | SA                                         | NDBO)                 | <                         |                                 |                        |                                         |                      | و م               | + 7 0             | ? (AH)   |
| =                         | ← 🖾          | Show Chart 🥒 Edit 🖪 Activate        | e 🗋 Deactivate 📋 Delete   🖂 🗛 Assign 😢                     | Share 🖞 View Hierarchy 🕫 Email a Link      | ∼ ≥ во                | 🖌 🗷 Run Report 🗸 🛛        | 🗄 Word Templates 🗠              | Export to Excel        |                                         |                      |                   |                   |          |
|                           | Activ        | e Departments* ~                    |                                                            |                                            | Manage                |                           |                                 |                        |                                         | Edit columns         | T Edit filters    | Filter by keyword |          |
| $\odot$ Recent $\lor$     |              |                                     |                                                            |                                            | 2 Create a            | flow                      |                                 |                        |                                         |                      |                   |                   |          |
| s⊉ Pinned ∨               | 3            | Name *                              |                                                            | Head of Department V                       | 2 See you             | r flows                   |                                 | hif a                  | Readcount planned V                     | Headcount 1 ~        |                   | Vaca              | incies V |
| Recruiting                | <b>•</b> •   | Top.one                             |                                                            | Davis. Garrison                            | Run                   |                           |                                 | 0,00                   |                                         | 12                   |                   |                   | 9        |
| Recruiting Channels       | Å            | Sales                               |                                                            | Davis, Garrison                            | Z/ Carry Fo           | orward Leave Enotie       | any Forward Leave Foötlement    | 0,00                   |                                         | 7                    |                   |                   | 2        |
| Employer Profiles         | ۸ ا          | AL Human 365 Partner Marketing      |                                                            | Davis, Garrison                            | Z/ Roll out           | Leave Entitlement         | ]                               | 0,00                   |                                         | 4                    |                   |                   | 6        |
| Cocations                 | Α.           | Al, Human 365 Partner Marketing 2   | 2                                                          | Phillips, Trevor                           |                       |                           |                                 | 0,00                   |                                         | 1                    |                   |                   | 1        |
| Portal Images             |              | Behind the B                        |                                                            | Evans, Robert                              |                       |                           |                                 | 0,00                   |                                         | 1                    |                   |                   | 0        |
| Administration            | A            | One Below Top                       |                                                            |                                            |                       |                           |                                 | 0,00                   |                                         | 0                    |                   |                   | 0        |
| Employment Term           |              | New Department Middle               |                                                            |                                            |                       |                           |                                 | 0,00                   |                                         | 0                    |                   |                   | 0        |
| Departments               |              | New Unnerrore                       |                                                            |                                            |                       |                           |                                 | 0.00                   |                                         |                      |                   |                   | 0        |
| Areas                     | - 7          | new opperone                        |                                                            |                                            |                       |                           |                                 | 0,00                   |                                         |                      |                   |                   |          |
| Travel Destinations       |              | Lowest                              |                                                            |                                            |                       |                           |                                 | 0,00                   |                                         | 0                    |                   |                   | 0        |
| Insurances                | ^            | Success Management                  |                                                            | Hamilton, John                             |                       |                           |                                 | 0,00                   |                                         | 0                    |                   |                   | 1        |
| Couipment                 | Å            | π                                   |                                                            | Evans, Robert                              |                       |                           |                                 | 0,00                   |                                         | 0                    |                   |                   | 0        |
| Medical Exams             |              | Sonderurlaub - 3 Tage weil Neffe 4. | 4. Grades                                                  |                                            |                       |                           |                                 | 0,00                   |                                         | 0                    |                   |                   | 0        |
| Employer Accounts         |              |                                     |                                                            |                                            |                       |                           |                                 |                        |                                         |                      |                   |                   |          |
| Gill Cost Centers         |              |                                     |                                                            |                                            |                       |                           |                                 |                        |                                         |                      |                   |                   |          |
| M Processes               |              |                                     |                                                            |                                            |                       |                           |                                 |                        |                                         |                      |                   |                   |          |
| La Humaning               |              |                                     |                                                            |                                            |                       |                           |                                 |                        |                                         |                      |                   |                   |          |
| Time & Attendance         |              |                                     |                                                            |                                            |                       |                           |                                 |                        |                                         |                      |                   |                   |          |
| Strendance Calcul         |              |                                     |                                                            |                                            |                       |                           |                                 |                        |                                         |                      |                   |                   |          |
| G Shifts                  |              |                                     |                                                            |                                            |                       |                           |                                 |                        |                                         |                      |                   |                   |          |
| IIP Work Pattern Tem      |              |                                     |                                                            |                                            |                       |                           |                                 |                        |                                         |                      |                   |                   |          |
| 🐨 Time Account Co         |              |                                     |                                                            |                                            |                       |                           |                                 |                        |                                         |                      |                   |                   |          |
| Time Tracking Ter         |              |                                     |                                                            |                                            |                       |                           |                                 |                        |                                         |                      |                   |                   |          |
| Leave & Absence           |              |                                     |                                                            |                                            |                       |                           |                                 |                        |                                         |                      |                   |                   |          |
| 32. Absence Type Sett     |              |                                     |                                                            |                                            |                       |                           |                                 |                        |                                         |                      |                   |                   |          |
| 🖺 Calendars               |              |                                     |                                                            |                                            |                       |                           |                                 |                        |                                         |                      |                   |                   |          |
| Compensation              | 2            |                                     |                                                            |                                            |                       |                           |                                 |                        |                                         |                      |                   |                   |          |
| Settings 👩 0              | 1 - 12 of 1  | 12 (1 Selected)                     |                                                            |                                            |                       |                           |                                 |                        |                                         |                      |                   | 4 ← P             | lage 1 → |

Check if all Carry forwards worked:

← → ♂

After you triggered the Cloud Flow "Carry Forward Leave Entitlement on Department", please click on "Flow Runs Page":

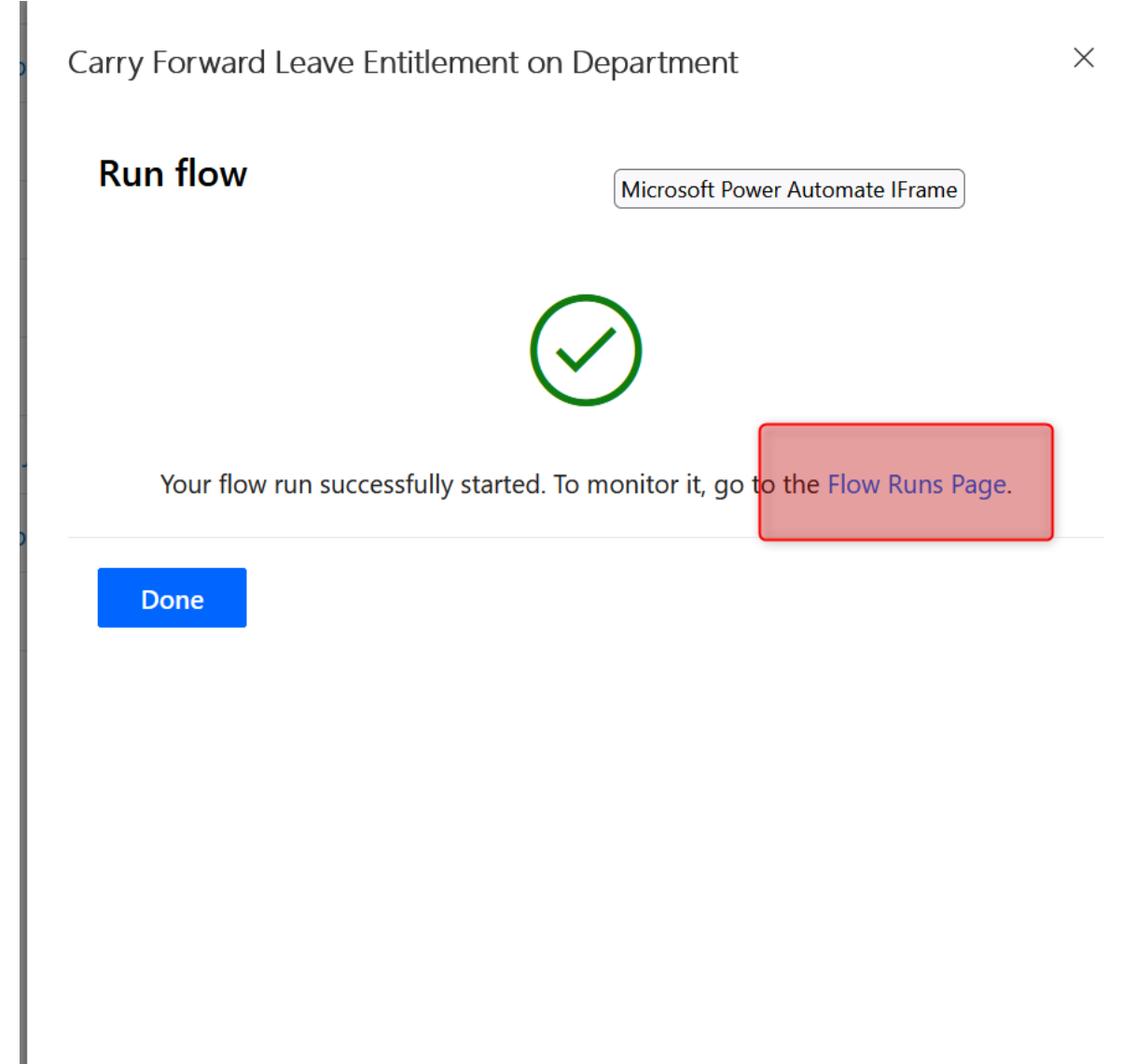

You will get redirected to a page that looks similar to this:

| $\leftarrow \rightarrow \mathbf{G}$ | O A http:         | s://make.powerautomate.  | com/environment | ts/4b5b13a9-9e00-4d5e | -aa55-966099b27130/flow | rs/e04124d6-2746-45ef-8b | e8-d87ec309589c/r | uns                   |               |                     |              |
|-------------------------------------|-------------------|--------------------------|-----------------|-----------------------|-------------------------|--------------------------|-------------------|-----------------------|---------------|---------------------|--------------|
| n Ordner Videos Partner             | ADVANCED FIND xCL | ADVANCED SETTINGs        | Cases xCloud    | Toggle Schema Names   | Microsoft Dynamics 365  | c3mhrgold.crm.dynam      |                   | Features and Best Pra | Advanced find | 🕀 Enable All Fields | 🚹 kbo Prozes |
| E Power Automat                     | e                 |                          |                 |                       |                         | ♀ Search                 |                   |                       |               |                     |              |
| =                                   | 🖉 Edit flow       |                          |                 |                       |                         |                          |                   |                       |               |                     |              |
| 命 Home                              | 6 F               |                          |                 |                       |                         |                          |                   |                       |               |                     |              |
| 🕏 Approvals                         | Carry Forv        | vard Leave Entitleme     | ent on Depart   | tment > Kun histo     | iry                     |                          |                   |                       |               |                     |              |
| ₂√ <sup>α</sup> My flows            | Start             | t time                   |                 | D                     | uration                 |                          | + Ac              | ld column             | Status        |                     |              |
| + Create                            | Nov               | 22, 11:20 AM (29 sec ago | ))              | 00                    | :00:29                  |                          |                   |                       | Running       |                     |              |
| ත් Templates                        | Nov               | 21, 03:31 PM (19 h ago)  |                 | 00                    | :13:54                  |                          |                   |                       | Succeeded     |                     |              |
| ø <sup>g</sup> Connectors           | Nov               | 21, 03:12 PM (20 h ago)  |                 | 00                    | :02:08                  |                          |                   |                       | Succeeded     |                     |              |
| 🖯 Data                              | ∨ Nov             | 21, 10:51 AM (1 d ago)   |                 | 00                    | :02:18                  |                          |                   |                       | Succeeded     |                     |              |
| \Lambda Monitor                     | ~                 |                          |                 |                       |                         |                          |                   |                       |               |                     |              |
| () Al Builder                       | ~                 |                          |                 |                       |                         |                          |                   |                       |               |                     |              |
| (E) Process advisor                 |                   |                          |                 |                       |                         |                          |                   |                       |               |                     |              |
| Solutions                           |                   |                          |                 |                       |                         |                          |                   |                       |               |                     |              |
| 🛄 Learn                             |                   |                          |                 |                       |                         |                          |                   |                       |               |                     |              |

After this is finished, log into make.powerapps.com and click on "Child Flow-Carry Forward Leave Entitlements of Employee", a different flow then the one above, to see if you have any error. This child flow does the actual Carry Forward.

The Parent Flow "Carry Forward Leave Entitlement on Department" just prepares a list of all Employees that will get carried forward.

You will have 1 record in the 28-day-run history per Employee that was carried forward:

| er Apps                                                                                                    |                                                                                                    | Q Search                                                                                                    |                  |
|----------------------------------------------------------------------------------------------------|----------------------------------------------------------------------------------------------------|----------------------------------------------------------------------------------------------------|------------------|
| 💀 Save As 🛍 Delete ▷ Run 🗈 Ser                                                                                                    | nd a copy <table-cell-rows> Submit as template 🔛 Export 🗸 🗾</table-cell-rows>                                | rocess insights (preview)                                                                                                    |                  |
| ubPS31 > Cloud flows > Child Flow                                                                                                    | -Carry Forward Leave Entitlements of Emplo                                                                   | vee                                                                                                    |                  |
| Details                                                                                                    | í í                                                                                                    | -                                                                                                    |                  |
| Flow<br>Child Flow-Carry Forward Leave Entitlements of                                                                                                    | f Employee                                                                                                   | Status<br>On                                                                                                    |                  |
| Owner<br>Admin HubPS03                                                                                                    |                                                                                                    | Created<br>Dec 2, 04:0                                                                                                    | 14 PM            |
|                                                                                                    |                                                                                                    | Modified<br>Nov 17, 11                                                                                                    | :06 AM           |
|                                                                                                    |                                                                                                    | Type<br>Instant                                                                                                    |                  |
|                                                                                                    |                                                                                                    | Plan<br>The user w                                                                                                    | ho runs the flow |
|                                                                                                    |                                                                                                    |                                                                                                    |                  |
|                                                                                                    |                                                                                                    |                                                                                                    |                  |
| 28-day run history                                                                                                    |                                                                                                    |                                                                                                    | 0                |
| 28-day run history 🕠                                                                                                    |                                                                                                    |                                                                                                    | Ö                |
| 28-day run history 🕕<br>Start                                                                                                    | Duration                                                                                                    | Status                                                                                                    | 0                |
| 28-day run history ③<br>Start<br>Nov 22, 11:23 AM (11 sec ago)                                                                                                    | Duration<br>00:00:04                                                                                         | Status<br>Succeeded                                                                                                    | 0                |
| 28-day run history ①           Start           Nov 22, 11:23 AM (11 sec ago)           Nov 22, 11:22 AM (40 sec ago)                                                                                                    | Duration<br>00.00.04<br>00.00.08                                                                             | Status<br>Succeeded<br>Succeeded                                                                                                    | 0                |
| 28-day run history ①           Start           Nov 22, 11:23 AM (11 sec ago)           Nov 22, 11:22 AM (40 sec ago)           Nov 22, 11:22 AM (41 nin ago)                                                                                                    | Duration<br>000004<br>000008<br>000008                                                                       | Status<br>Succeeded<br>Succeeded<br>Succeeded                                                                                                    | Ö                |
| 28-day run history ①           Start           Nov 22, 11:23 AM (11 sec ago)           Nov 22, 11:22 AM (40 sec ago)           Nov 22, 11:22 AM (1 min ago)           Nov 22, 11:21 AM (1 min ago)                                                                                                    | Duration<br>000004<br>000008<br>000008<br>000008                                                             | Status<br>Succeeded<br>Succeeded<br>Succeeded<br>Succeeded                                                                                                    | 0                |
| 28-day run history ①           Start           Nov 22, 11:23 AM (11 sec ago)           Nov 22, 11:22 AM (40 sec ago)           Nov 22, 11:22 AM (40 sec ago)           Nov 22, 11:22 AM (1 min ago)           Nov 22, 11:21 AM (1 min ago)           Nov 22, 11:21 AM (2 min ago)                                                                                                    | Duration<br>000004<br>000008<br>000008<br>000015<br>000015                                                   | Status<br>Succeeded<br>Succeeded<br>Succeeded<br>Succeeded<br>Succeeded<br>Succeeded                                                                                            | 0                |
| 28-day run history ①           Start           Nov 22, 11:23 AM (11 sec ago)           Nov 22, 11:22 AM (40 sec ago)           Nov 22, 11:22 AM (1 min ago)           Nov 22, 11:21 AM (1 min ago)           Nov 22, 11:21 AM (2 min ago)           Nov 22, 11:21 AM (2 min ago)                                                                                                    | Duration<br>000004<br>000008<br>000008<br>000015<br>000007<br>000016                                         | Status<br>Succeeded<br>Succeeded<br>Succeeded<br>Succeeded<br>Succeeded<br>Succeeded<br>Succeeded                                                                               | 0                |
| 28-day run history ①           Start           Nov 22, 11:23 AM (11 sec ago)           Nov 22, 11:22 AM (40 sec ago)           Nov 22, 11:22 AM (40 sec ago)           Nov 22, 11:21 AM (1 min ago)           Nov 22, 11:21 AM (2 min ago)           Nov 22, 11:21 AM (2 min ago)           Nov 22, 11:21 AM (2 min ago)           Nov 22, 11:21 AM (2 min ago)           Nov 22, 11:21 AM (2 min ago)           Nov 21, 03:45 PM (19 h ago) | Duration<br>000004<br>000008<br>000008<br>000005<br>000007<br>000007<br>000006                               | Status<br>Succeeded<br>Succeeded<br>Succeeded<br>Succeeded<br>Succeeded<br>Succeeded<br>Succeeded<br>Succeeded<br>Succeeded                                                     | 0                |
| 28-day run history ③           Start           Nov 22, 11:23 AM (11 sec ago)           Nov 22, 11:22 AM (40 sec ago)           Nov 22, 11:22 AM (40 sec ago)           Nov 22, 11:21 AM (1 min ago)           Nov 22, 11:21 AM (2 min ago)           Nov 22, 11:21 AM (2 min ago)           Nov 22, 11:20 AM (2 min ago)           Nov 21, 03:45 PM (19 h ago)           Nov 21, 03:44 PM (19 h ago)                                         | Duration<br>000004<br>000008<br>000005<br>000015<br>0000015<br>000007<br>000016<br>000004<br>000004          | Status<br>Succeeded<br>Succeeded<br>Succeeded<br>Succeeded<br>Succeeded<br>Succeeded<br>Succeeded<br>Succeeded<br>Succeeded<br>Succeeded<br>Succeeded                           | 0                |
| 28-day run history ①           Start           Nov 22, 11:23 AM (11 sec ago)           Nov 22, 11:24 AM (40 sec ago)           Nov 22, 11:22 AM (40 sec ago)           Nov 22, 11:24 AM (1 min ago)           Nov 22, 11:21 AM (1 min ago)           Nov 22, 11:21 AM (2 min ago)           Nov 22, 11:20 AM (2 min ago)           Nov 21, 03:45 PM (19 h ago)           Nov 21, 03:35 PM (19 h ago)                                         | Duration<br>000004<br>000008<br>000015<br>0000015<br>000007<br>000007<br>000004<br>000004<br>000003<br>00003 | Status<br>Succeeded<br>Succeeded<br>Succeeded<br>Succeeded<br>Succeeded<br>Succeeded<br>Succeeded<br>Succeeded<br>Succeeded<br>Succeeded<br>Succeeded<br>Succeeded<br>Succeeded | 0                |

## Trouble Shooting:

## - Make sure all the carry forward Cloud Flows have a valid connection:

|                                                                                                    |                                                  |                                            |                               |            |                                                                                                    | Inducement                                                       |
|----------------------------------------------------------------------------------------------------|--------------------------------------------------|--------------------------------------------|-------------------------------|------------|----------------------------------------------------------------------------------------------------|------------------------------------------------------------------|
| er Apps                                                                                                    |                                                  | ,₽ Search                                  |                               |            |                                                                                                    | A HubPS42 D                                                      |
| 😣 Save As 📋 Delete 🗋 Send a copy 😁                                                                                       | Submit as template 😁 Export 🖂 💌 Process insights | i (preview) 🕐 Turn off 🔍 Repair tips off   |                               |            |                                                                                                    |                                                                  |
| ubPS42 > Cloud flows > Carry Forward                                                                                     | I Leave Entitlement on Department                |                                            |                               |            |                                                                                                    |                                                                  |
| Details                                                                                                    |                                                  |                                            |                               | Edit       | Connection References                                                                                  |                                                                  |
| Row<br>Carry Forward Leave Entitlement on Department                                                                     |                                                  |                                            | Status<br>On                  |            | xRM1 CDS Connector<br>Permissions                                                                      | Microsoft Dataverse (legacy)                                     |
| Dener<br>Admin HubPSO4                                                                                                   |                                                  |                                            | Created<br>Dec 8, 09:25 AM    |            | xRM1 CDS Current Environment                                                                           | Microsoft Dataverse 🔗                                            |
|                                                                                                    |                                                  |                                            | Modified<br>May 26, 40 20, AM |            |                                                                                                    |                                                                  |
|                                                                                                    |                                                  |                                            | Microsoft Flow<br>Type        |            | Owners                                                                                                 |                                                                  |
|                                                                                                    |                                                  |                                            | Instant<br>Plan               |            | Ath Admin HubPS04                                                                                      |                                                                  |
|                                                                                                    |                                                  |                                            | The user who runs the flow    |            |                                                                                                    |                                                                  |
|                                                                                                    |                                                  |                                            |                               |            | Solutions ()                                                                                           |                                                                  |
|                                                                                                    |                                                  |                                            |                               |            |                                                                                                    | Manager                                                          |
| 28-day run history 💿                                                                                                    |                                                  |                                            |                               | O All runs | Solution Name                                                                                          | manageo                                                          |
| 18-day run history 🕥                                                                                                    | Puration                                         | Gabor                                      |                               | O All runs | Solution Name Dynamics HR Management Flows                                                             | 785                                                              |
| t8-day nun history 📀<br>Start                                                                                            | Duration                                         | Status                                     |                               | O Alfrans  | Solution Name Dynamics HR Management Flows Process insights (proview)                                  | Tes                                                              |
| 28-day run histary ③<br>Start<br>Nov 30, 03:19 PM (2 h ago)                                                              | Duration<br>00.01.57                             | Status<br>Succeeded                        |                               | O Atrus    | Solution Name Dynamics HR Management Flows Process insights (preview) ()                               | Tes  C Refresh Q Improve you                                     |
| 28-day nun histary ①<br>Start<br>Nov 30, 03:19 PM (2 h ago)<br>Nov 30, 03:09 PM (2 h ago)                                | Duration<br>0001.07<br>0001.00                   | Status<br>Suronekid<br>Suronekid           |                               | () Altrus  | Solution Name Dynamics HR Management Flows Precess insights (preview)  Average Average O(C)(1)         | The C Refresh Q Improve you duration of your flow -26            |
| 28-day nun Niktery ()<br>Start<br>Nov 30, 03.19 PM (2 h ago)<br>Nov 30, 03.09 PM (2 h ago)<br>Nov 30, 00.09 AM (6 h ago) | Duration<br>000117<br>000100<br>000100           | Status<br>Socieded<br>Socieded             |                               | O All runs | Solution Name Dynamics HR Management Flows  Precess insights (preview)  Average  Average 00:01:        | The C Refresh O Improve you devation of your flow ::26           |
| 18 day nun Natary ①<br>Start<br>Nov 36, 03 19 PM (2 h ago)<br>Nov 36, 03 09 PM (2 h ago)<br>Nov 36, 08 48 AM (6 h ago)   | Duration<br>003517<br>005530<br>005540           | Status<br>Serended<br>Serended<br>Serended |                               | O Altrurs  | Solition Name Dynamics HR Management Flows Precess Insights (preview) C Average Oc:01: Run entry users | Tes<br>C) Refresh 9 Improvi you<br>deviation of your flow<br>:26 |